## **نحوه ثبت نام غیرحضوری دانشجویان متقاضی مهمان ترم تابستان در سامانه گلستان** (تاریخ به روزرسانی ۱۴۰۰/۰۳/۲۵) این راهنما مخصوص دانشجویان مهمان در این دانشگاه در ترم تابستان می باشد

مدارک مورد نیاز جهت ثبت نام دانشجویان مهمان در این دانشگاه:

- .۱ یک قطعه عکس پرسنلی ۴ ۳ اسکن شده جهت آپلود در سامانه
  - ۲. تصویر نامه تاییدیه دانشگاه مبدا جهت بارگذاری در سامانه
- ۳. شماره حساب مربوط به متقاضی جهت درج در سامانه در صورت نیاز به برگشت هزینه
  - ۴. اطلاعات شناسنامه ای جهت ثبت نام در سامانه
  - ۵. کارت بانکی همراه با اطلاعات خرید اینترنتی جهت پرداخت الکترونیکی شهریه

بخش اول: ثبت نام متقاضی مهمان ترم تابستان در سامانه آموزشی

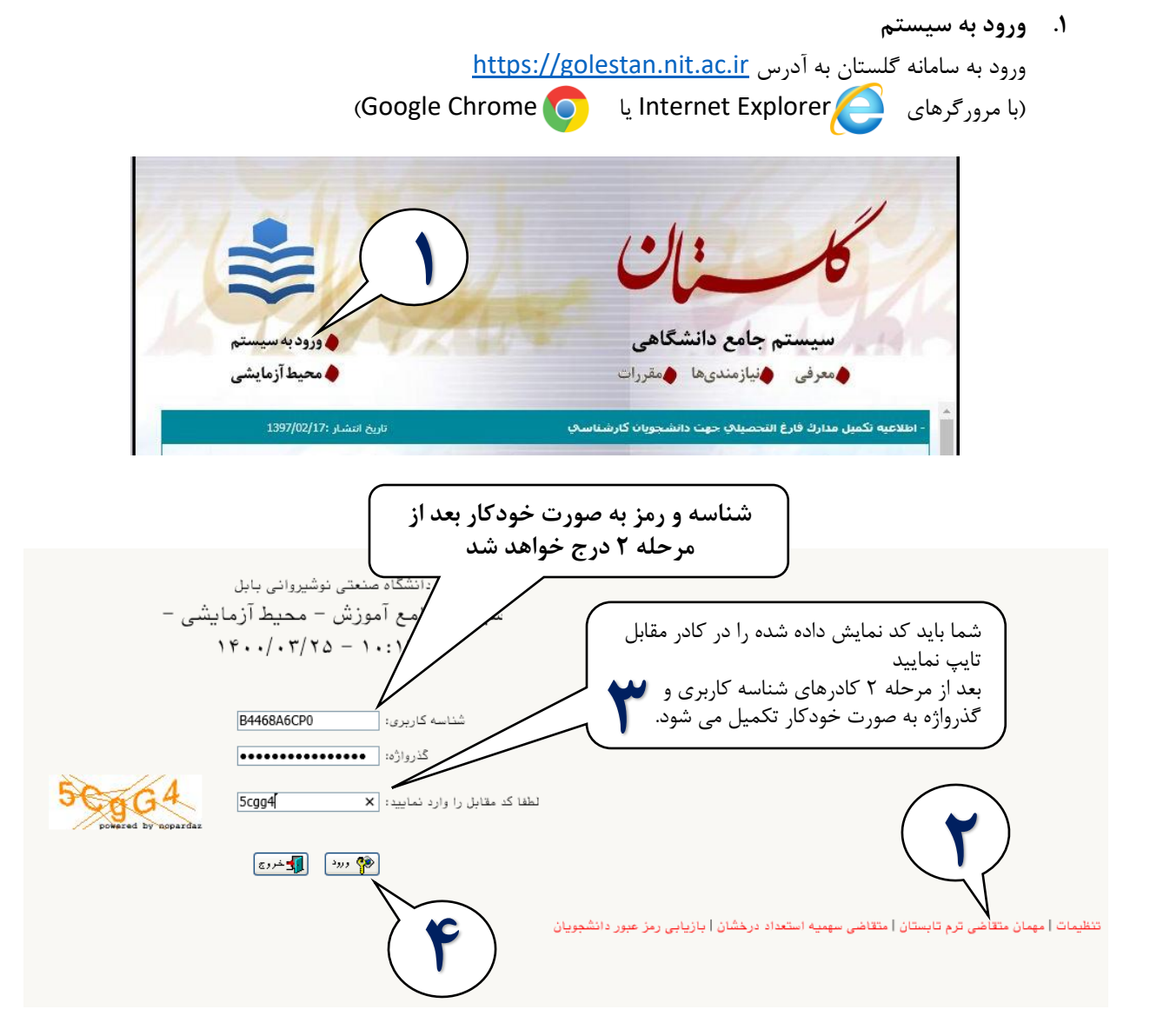

۲. ثبت مشخصات اولیه

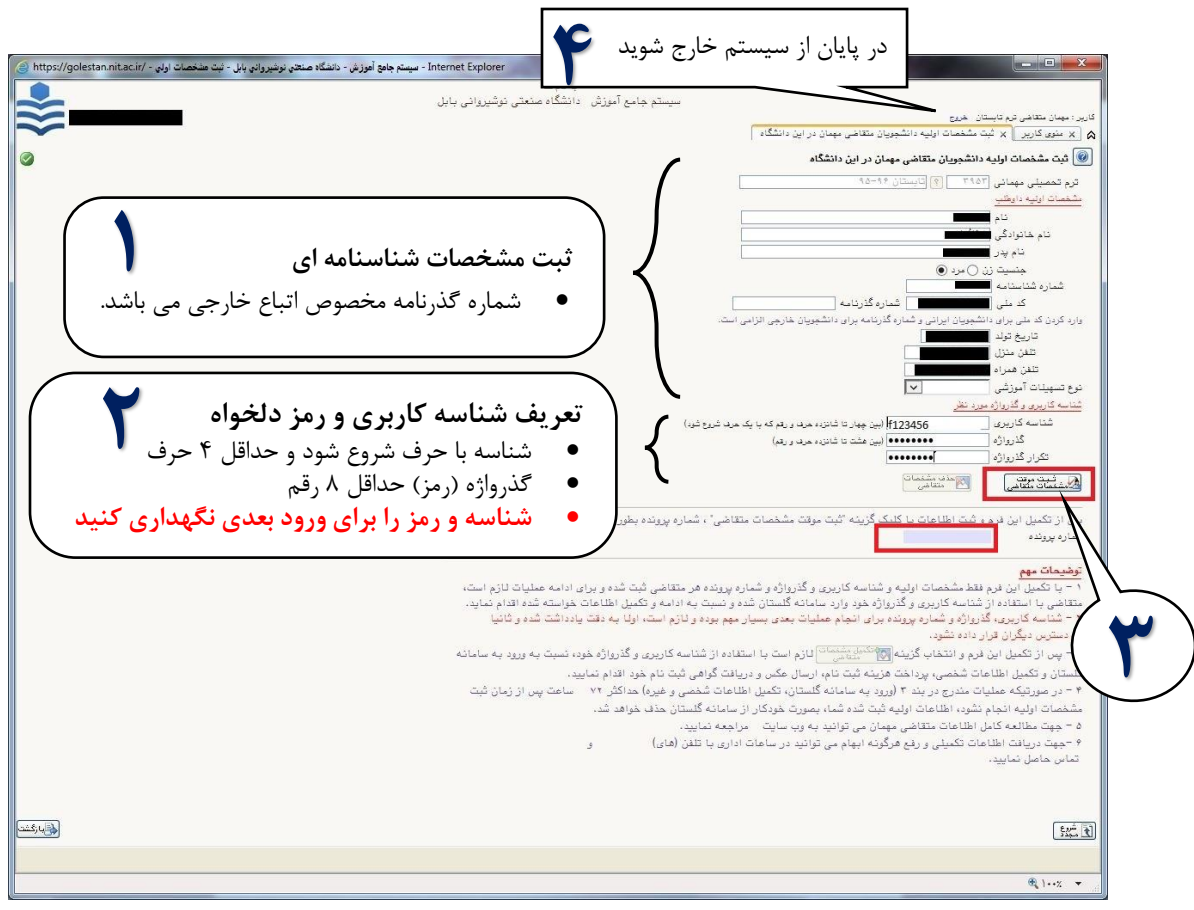

تمامی هشدارهای سیستم مانند خطای سیستم (با رنگ قرمز) یا عملیات موفق (با رنگ سبز) یا هشدار (با رنگ نارنجی)

در پایین هر صفحه نمایش داده می شود.

(تاریخ به روزرسانی ۲۵/۳۲/۱۴۰۰)

بخش دوم: تکمیل مشخصات، بارگذاری نامه تاییدیه دانشگاه مبدا و پرداخت شهریه

نکته: در صورتی که هنگام ورود با خطا مواجه شدید، قبل از کلیک روی دکمه ورود، از قسمت تنظیمات گزینه غیر فعال کردن صفحات دیگر را تیک زده و سپس وارد شوید.

| دانشگاه صنعتی نوشیروانی بابل<br>سر ۲۰۰۰ م                                  |                                                                               |
|----------------------------------------------------------------------------|-------------------------------------------------------------------------------|
| سيستم جامع امورس                                                           |                                                                               |
| شناسه و گذرواژه که در مرحله<br>گزیاژه:<br>۲۰۰۰ این<br>۲۰۰۰ این<br>۲۰۰۰ این |                                                                               |
|                                                                            | تنظیمات <mark>ا</mark> میمان متقاضی ترم تابستان   متقاضی سهمیه استعداد درخشان |
|                                                                            |                                                                               |
| سیستم جامع آموزش – محیط آزمایشی – ۲                                        |                                                                               |

| راهنما       | اره دانشجویی خود را<br>انشجویی و کد ملی وارد | در این قسمت می توانید شما<br>مشاهده نمایید.<br>در ورودهای بعدی با شماره د<br>سیستم شوید | ترم مهمان<br>شماره دانشم<br>فانوادگی و نا<br>نام پ<br>کد مل<br>ثبت تقاضا | نام .<br>مراحل |
|--------------|----------------------------------------------|-----------------------------------------------------------------------------------------|--------------------------------------------------------------------------|----------------|
| ضعیت<br>ضعیت | آخرين و                                      | مرحله                                                                                   | عمليات                                                                   | مرحله          |
| تاييد        | متقاضى : عدم تاييد - مديريت : عدم            | کمیل و تایید اطلاعات شخصی متقاضی                                                        | انتخاب ت                                                                 | ١              |
|              |                                              | رداخت الكترونيكي                                                                        | <u>انتخاب</u> پ                                                          | ۲              |
|              |                                              | سال نسخه الكترونيكي مدارك                                                               | <u>انتخاب</u> ار                                                         | ٣              |
|              |                                              | ت نام                                                                                   | انتخاب ث                                                                 | ۴              |

در این صفحه چهار مرحله باید انجام شود:

- تكميل و تاييد اطلاعات شخصى متقاضى
  - ۲. پرداخت الکترونیکی (شهریه)
- ۳. ارسال نسخه الکترونیکی مدارک (بارگذاری تصویر نامه تاییدیه دانشگاه مبدا)

۴. ثبت نام (انتخاب واحد) – این مرحله در بازه انتخاب واحد (طبق تقویم ترم تابستان) فعال خواهد شد. برای تکمیل هر مرحله روی <mark>انتخاب</mark> کلیک کنید.

تكميل و تاييد اطلاعات شخصى متقاضى

مثال: برای تکمیل محل تولد، قسمتی از نام شهر محل تولد خود را طبق تصویر زیر در کادر محل تولد تایپ کرده و سپس روی علامت سوال کلیک کنید تا شهر مربوطه و کد مربوط به آن شهر نمایش داده شود، سپس با انتخاب شهر مربوطه اطلاعات آن در کادرهای مربوطه قرار می*گ*یرد. در بقیه کادرهای دیگر مانند دانشگاه و ... که کنار آنها علامت سوال وجود دارد نیز می توانید به همین صورت عمل کنید.

در صورتی که نام دانشگاه مبدا در سیستم وجود ندارد از نام "سایر دانشگاهها (کد۳۹۹۰)" استفاده نمایید. در اینصورت دانشجو قادر به ثبت نام و انتخاب واحد خواهد بود. دانشجویان باید بعد از شروع کلاس ها با آموزش کل دانشگاه تماس گرفته (۰۱۱۳۵۵۰۱۲۱۵) تا نام دانشگاه مبدا در سیستم ثبت شود.

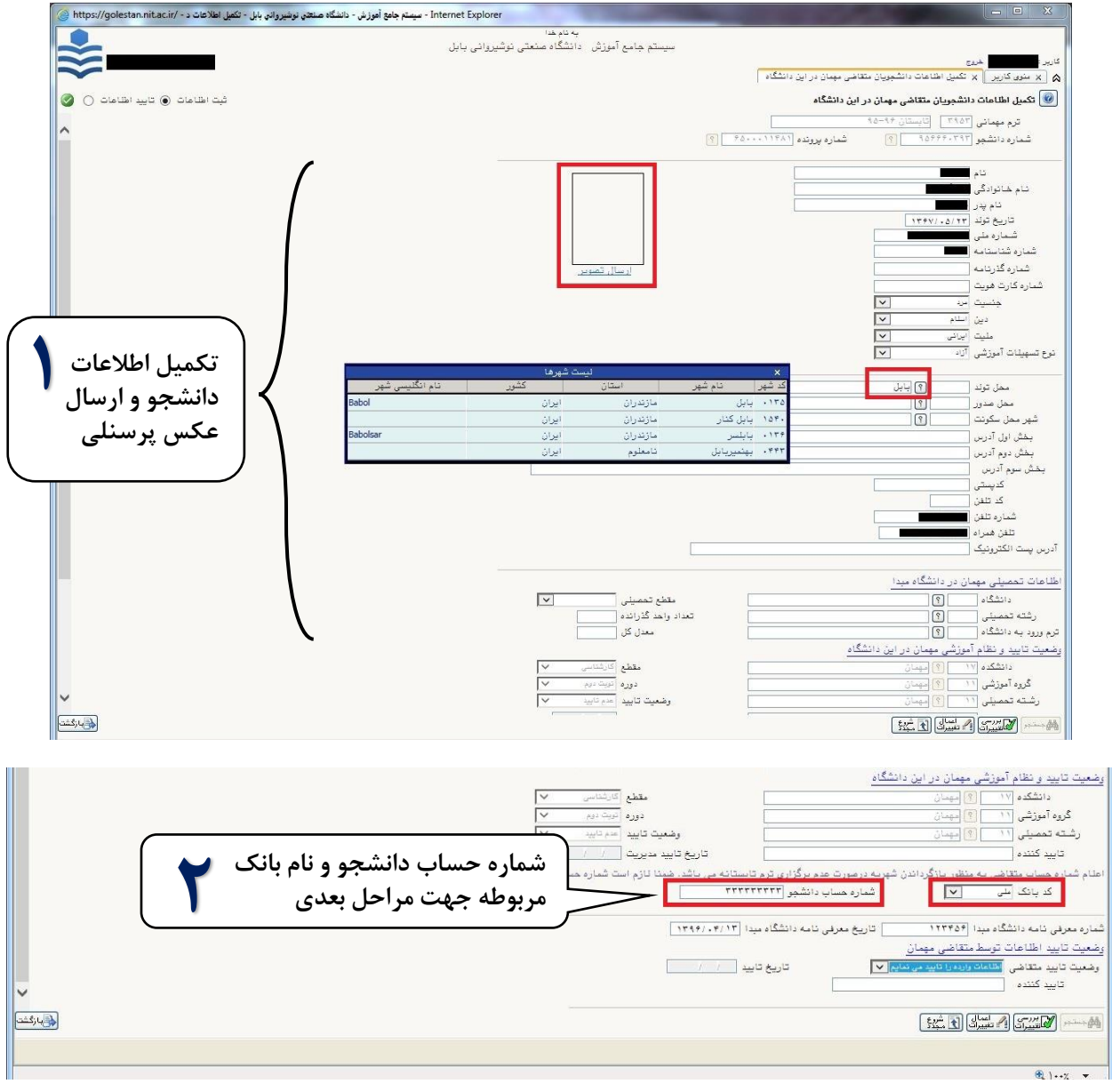

نحوه ثبت نام غیرحضوری دانشجویان متقاضی مهمان ترم تابستان در سامانه گلستان

## (تاریخ به روزرسانی ۲۵/۲۲/۱۴۰۰)

| سمیلی ۱۱ € میسان<br>کننده کننده از این ۲۵ میسان ۲۰ کننده ایند مدیریت / /                                                                                                    | رشته ته<br>تابید           |
|----------------------------------------------------------------------------------------------------|----------------------------|
| ساب متقاضی به منظور بازگرداندن تهریه درصورت عدم برگزاری ترم تابستانه می باشد. همنا نازم است شعاره حساب مربوط به شخص دانشجو باشد.<br>. یانک اسی 💌 شعاره حساب دانشجو ۳۲۳۳۳۳۳۳ | اعلام شعاره ما<br>کد       |
| اسه دانشگاه دیدا (۱۹۳۴۵) تاریخ معرفی نامه دانشگاه میدا (۱۳۹۶/۱۹۰۲)<br>اینان از محمد مورد بر از                                                                              | شماره معرفی د              |
| میت بادی موسط بعد بیشی میشانی<br>میت از اعداد در برده با تابید می امایی این<br>از ده                                                                                        | <u>ومعید دید</u><br>منابعہ |
| تاييد الشيني المشيني المشيني المشيني المشيني المشيني المشيني المشيني المشيني المسيني المسيني المسيني المسيني الم                                                            | Ŷ                          |
|                                                                                                    | 1                          |

با مشاهده پیغام سبزرنگ "ثبت با موفقیت انجام شد" در پایین صفحه، اطلاعات شما با موفقیت ثبت شده است. در

صورت بروز خطا، در همین قسمت خطاها نمایش داده می شود.

با انجام موفق این مرحله کلمه "**تایید"**، مقابل متقاضی و مدیریت درج خواهد شد.

## ۲. پرداخت الکترونیکی (شهریه)

|           | ختياب الكبرونيكي دانشجو                                                                                                    | ، نام ترم تابستان در این دانشگاه 🛛 🗙 پردا          | ▲ × منوی کاربر × یب:                                                           |
|-----------|----------------------------------------------------------------------------------------------------|----------------------------------------------------|--------------------------------------------------------------------------------|
| 9         | 2                                                                                                    | کې دانشجو<br>۲۰ (پايستان 96-91)<br>نرم پايستانه ۲۰ | رداختهای الکترونی<br>ترم پرداخت 3963<br>شماره دانشجو<br>پرداخت بابت ایش پرداخت |
|           |                                                                                                    | ردشکار<br>1<br>396                                 | وضعیت (1,200,000<br>مبلغ پرداختی (3,980,000<br>ترم محدودہ نمایش جدول (3        |
|           | مبلغ شهریه ثابت و متغیر را طبق جدول شهریه و لیست واحدهای خود<br>محاسبه کرده و در این کادر به برال تاری نوازید.                      | بانک بسورد اور سده وایی<br>نام بانک                | در مورتیکه قراحل برداخت د<br>شناسه برداخت برداخت<br>سناسه برداخت               |
|           | لازم به ذکر است هنگام انتخاب واحد باید کل شهریه متغیر و ثابت<br>د داخت شده باشد. بناد این حمت حلوگ و از اتلاف وقت هنگام             |                                                    |                                                                                |
|           | بر<br>انتخاب واحد، پیشنهاد می شود قبل از آن کل شهریه را پرداخت نمایید.<br>باقیمانده شهریه پرداخت شده، به دانشجو عودت داده خواهد شد. |                                                    |                                                                                |
|           |                                                                                                    |                                                    |                                                                                |
|           | ~                                                                                                    |                                                    |                                                                                |
| للم الأشت | ¢                                                                                                    | en traint ába hann an                              |                                                                                |

(تاریخ به روزرسانی ۲۵/۱۴۰۰/۱۴۰۰)

| ربر 🔰 X - ثبت نام ترم تابستان در این دانشگاه 🔰 X - پرداختهای الکترونیکی دانش        | جو ا                            |                                                    |                   |           |                   |
|-------------------------------------------------------------------------------------|---------------------------------|----------------------------------------------------|-------------------|-----------|-------------------|
| اې الکترونیکې دانشجو                                                                |                                 |                                                    |                   |           |                   |
| 96-97 (ئايستان 96-97) (ئايستان 3963)                                                | 6 ☆ 6                           | 🛛 درگاه پرداخت اینترنتی شرکت 🎙                     | d.s 🔎 + 🔒 SH C 🧭  | ://sadad. | 🧲 🕣 🧶 http:       |
| ا پیش پرداخت ترم تابستانه<br>ا پیش پرداخت ترم تابستانه                              | درگاه پردا                      | الكترونيكى شركت پرداخت الكترونيك سداد   خدمات مشتر |                   |           | ^                 |
| دىھكەر [1,200,000] بىھكەر                                                           |                                 |                                                    |                   |           |                   |
| 3,980,000                                                                           | si e                            |                                                    |                   |           | ງໄວມາ 🏊           |
| ش جدول 3963 ؟<br>۱. پرداخت در بانک بصورت کاما، انجام شده ولی در سیستم باسخ بانک نام | فركت تجرا المتوعى بداختكات مددن |                                                    |                   |           | 5ADAD             |
| ترم<br>برداخت نام بانک شماره حساب مبلغ ه                                            |                                 |                                                    |                   |           |                   |
|                                                                                     |                                 |                                                    | ia mine           | م کلید ام |                   |
|                                                                                     |                                 |                                                    | 1                 | 0         | 5                 |
|                                                                                     | اطلعات خارت شما                 | رمان باهی مانده : ۲۴:۴۰                            | 1                 | 0         | 5                 |
|                                                                                     | شماره کارت                      |                                                    | 6                 | 8         | 2                 |
|                                                                                     | ر مز استرنته (رمز دوم)          |                                                    | 3                 | 9         | 4                 |
|                                                                                     | (()))))))))                     |                                                    | <b>A</b>          | 7         |                   |
|                                                                                     | کد ۲VV                          |                                                    |                   | 1         |                   |
|                                                                                     | تاریخ انقضای کارت               | ماه سال                                            | دانشگاه صنعتی     |           | 1000              |
|                                                                                     | 1. S. M.                        |                                                    | نوشیروانی بابل    |           | LUGU              |
|                                                                                     | دد افتينې                       | ~ ~29230                                           | مبلغ تراكنش(ريال) |           | <b>٣,٩</b> ٨०,००० |
|                                                                                     |                                 | <                                                  |                   |           |                   |
| 54. R                                                                               |                                 |                                                    |                   |           |                   |

۳. ارسال نسخه الکترونیکی مدارک (بارگذاری تصویر نامه تاییدیه دانشگاه مبدا)

دانشجویان مهمان در این دانشگاه حتما باید نامه تاییدیه دانشگاه مبدا را تهیه و تصویر آن را در این قسمت بارگذاری نمایند. تصویر حتما خوانا و واضح باشد وگرنه ریزنمرات دانشجو به دانشگاه مبدا ارسال نخواهد شد.

|    |            |        |                 |              |                        | بنده دانشجو     | . <del>دخ</del><br>یید مدارک پرو | : سعید خخ خر<br>× ارسال و تا | کاریر<br>۵ |
|----|------------|--------|-----------------|--------------|------------------------|-----------------|----------------------------------|------------------------------|------------|
|    |            |        |                 |              |                        | ونده دانشجو     | ید مدارک پر                      | ارسال و تاب                  | 0          |
|    |            | ×      | (ئكترونيكى      | نوع مدرک     |                        |                 |                                  | فرآيند                       |            |
|    |            |        |                 | شماره پرونده |                        |                 |                                  | ماره دانشجو                  | <u>.</u>   |
| i. | وضعيت      | مشاهده | ارسال           |              | نام مدرک               |                 | نوع مدرک                         | عمليات                       |            |
| ۱  | ارسال نشده |        | لے <u>ارسال</u> | 1            | بمانی از دانشـگاه مبدا | نامه تاييديه مو | الكنرونيكي                       |                              | - 1        |
|    |            |        | $\sim$          |              |                        |                 |                                  |                              |            |

### (تاریخ به روزرسانی ۲۵/۱۴۰۰/۱۴۰۰)

|                                                                                            |                                                                                             | نیکی                                                                         | 🥡 سند الكترون |
|--------------------------------------------------------------------------------------------|---------------------------------------------------------------------------------------------|------------------------------------------------------------------------------|---------------|
|                                                                                            | نوع سند برينده دانشجو                                                                       | 11715                                                                        | شماره سند ٧   |
|                                                                                            |                                                                                             | امه تاییدیه مهمانی از دانشگاه مبدا                                           | شرح سند اذ    |
|                                                                                            |                                                                                             |                                                                              | مشاهده عکس 🗧  |
|                                                                                            | ت" و حداکثر "۲۰۴۸ کیلو بایت " و نوع فایل "JPG, .JPEG, .PDF."باشد.                           | جم فایل انتخابی حداقل <sup>°</sup> ۱۰۰ کیلو باین<br><u>بالل</u> <u>پایین</u> | ح<br>ایجاد    |
|                                                                                            | توضيحات                                                                                     | ترتيب<br>نمايش نوع مستند                                                     | عمليات        |
|                                                                                            |                                                                                             | ۱                                                                            | د 🖉 🔍         |
| ایداد<br>انتخاب التاری<br>انتخاب التاری<br>التخاب التاری<br>التخاب التاری<br>التفات التاری | ۲. دو دکمه اعمال تغییرات را بزنید تا به مرا.<br>ددا در صفحه بعدی بازگشت را بزنید تا به مرا. | تصویر فایل تاییدیه را انت<br>جم                                              | <b>*</b>      |

راهنمای انتخاب واحد

(تاریخ به روزرسانی ۲۵/۳۰/۱۴۰۰)

۴. ثبت نام (انتخاب واحد) – این مرحله در بازه انتخاب واحد (طبق تقویم تابستان) فعال خواهد شد.

با کلیک روی گزینه <mark>انتخاب</mark> مربوط به ردیف ۳، صفحه <mark>ثبت نام اصلی</mark> برای انتخاب واحد به صورت زیر باز خواهد شد.

|                             |   |                                                                                                    |                                                                                                    | بل اخذ : 6                                                                                                    | حداكثر واحد ق                                                                           |                                                                                                    |                                                                           | يار:                                                                                                    | معدل مع                                                                                                |                         |                                                                                                    |                                                                                                    | : .                                                                                                    | تانوادگی                                                                                                    | م ونام خ                 |
|-----------------------------|---|----------------------------------------------------------------------------------------------------|----------------------------------------------------------------------------------------------------|----------------------------------------------------------------------------------------------------|-----------------------------------------------------------------------------------------|----------------------------------------------------------------------------------------------------|---------------------------------------------------------------------------|----------------------------------------------------------------------------------------------------|----------------------------------------------------------------------------------------------------|-------------------------|----------------------------------------------------------------------------------------------------|----------------------------------------------------------------------------------------------------|----------------------------------------------------------------------------------------------------|----------------------------------------------------------------------------------------------------|--------------------------|
|                             |   |                                                                                                    | (e                                                                                                    |                                                                                                    | برنامه<br>ملتگی                                                                         | a                                                                                                    | نتغاب<br>دانشجو                                                           | <b>(</b>                                                                                                    |                                                                                                    | A تعديس<br>13 گروه درس  | ما بگزیدی                                                                                                    | م 🗲 جديد                                                                                                    | بت ثبت نا                                                                                                    | خاہی ج                                                                                                    | روس انت                  |
|                             |   | توضيحات                                                                                                    |                                                                                                    | مرحله اخذ                                                                                                    | نوع درس                                                                                 | واحد                                                                                                    |                                                                           |                                                                                                    | , درس                                                                                                  | oli                     |                                                                                                    | شماره درس                                                                                                    | گروه                                                                                                    | وضع                                                                                                    | رخواست                   |
|                             |   |                                                                                                    |                                                                                                    |                                                                                                    |                                                                                         |                                                                                                    |                                                                           |                                                                                                    |                                                                                                    |                         |                                                                                                    |                                                                                                    | -                                                                                                    |                                                                                                    | v .                      |
|                             |   |                                                                                                    |                                                                                                    |                                                                                                    |                                                                                         |                                                                                                    |                                                                           |                                                                                                    |                                                                                                    |                         |                                                                                                    |                                                                                                    |                                                                                                    |                                                                                                    | v .                      |
| واللت تفريلت التخالية       |   |                                                                                                    |                                                                                                    |                                                                                                    |                                                                                         |                                                                                                    |                                                                           |                                                                                                    |                                                                                                    |                         |                                                                                                    |                                                                                                    |                                                                                                    |                                                                                                    | ¥ .                      |
| مليات وتعييرات الناقاب واحد |   |                                                                                                    |                                                                                                    |                                                                                                    |                                                                                         |                                                                                                    |                                                                           |                                                                                                    |                                                                                                    |                         |                                                                                                    |                                                                                                    |                                                                                                    | [                                                                                                    | ¥ .                      |
|                             |   |                                                                                                    |                                                                                                    |                                                                                                    |                                                                                         |                                                                                                    |                                                                           |                                                                                                    |                                                                                                    |                         |                                                                                                    |                                                                                                    |                                                                                                    | [                                                                                                    | ~                        |
|                             |   |                                                                                                    |                                                                                                    |                                                                                                    |                                                                                         |                                                                                                    |                                                                           |                                                                                                    |                                                                                                    |                         |                                                                                                    |                                                                                                    |                                                                                                    |                                                                                                    | ~                        |
|                             |   |                                                                                                    |                                                                                                    |                                                                                                    |                                                                                         |                                                                                                    |                                                                           |                                                                                                    |                                                                                                    |                         |                                                                                                    |                                                                                                    |                                                                                                    |                                                                                                    | ~                        |
|                             |   |                                                                                                    | نام است                                                                                                    | cut .                                                                                                    | کلیک نمایید.<br>نظام                                                                    | هاي درس                                                                                                    | یں<br>ستون گروہ<br>واحد                                                   | امت در                                                                                                    | دول پايين، بر روي علا                                                                                  | ر گروه هاې درسی ج       | رو عربی و عرب<br>انتخاب و سای<br>درس                                                                                                    | ه بر روې گزينه                                                                                                    | ارائه شد                                                                                                    | ير دروس                                                                                                    | به سا                    |
|                             |   | نام استاد                                                                                                    | نام لیست<br>دہ انتظار                                                                                                 | ظرفيت أثبت                                                                                                    | کلیک نمایید.<br>م نیاز خاص                                                              | هاې درس<br>پيش ه<br>نياز ه                                                                                                    | ی<br>ستون گروہ<br>واحد<br>ے ع                                             | امت در<br>۹                                                                                                    | دول بايين، بر روې علا<br>نحوه ارائ                                                                     | ر گروه هاې درسې ج<br>ب  | رو، عربی و سایا<br>هرین و سایا<br>نام درس                                                                                                    | ه بر روې گرينه 🛛                                                                                                    | ارائه شد<br>درس                                                                                                    | بر دروس<br>شماره                                                                                                    | مه سا<br>هاي<br>س        |
|                             |   | ٰ<br>نام استاد<br>عیاسی                                                                                           | نام لیست<br>دہ انتظار<br>0                                                                                            | ظرفیت <sup>ثبیت</sup><br>شر<br>0 40                                                                                                    | کلیک نمایید.<br>م نیاز خاص                                                              | هاي درس<br>پيش<br>نياز ه                                                                                                    | ی<br>ستون گروہ<br>ت ع<br>0                                                | (مت در<br>۹                                                                                                    | دول پایین، بر روی علا<br>نحوه ارائا<br>عادي                                                            | ر گروه هاې درسي ج       | رد النظاري و ساي<br>انتخاب و ساي<br>نام درس                                                                                                    | ه بر روې گرینه (<br>ضي عمومي يك                                                                                                    | ارائه شد<br>درس<br>11 ريا                                                                                                    | یر دروس<br>شماره<br>11 001                                                                                                    | مه سا<br>هاي<br>س        |
|                             | ^ | ا نام استاد<br>عباسی<br>حسینی                                                                                     | نام لیست<br>ده انتظار<br>0                                                                                            | ظرفیت <sup>ثبت</sup><br>ش<br>0 40<br>0 40                                                                                                    | کلیک نمایید.<br>م نیاز خاص                                                              | هاې درس<br>پيش ه<br>نياز ه<br><u>دارد</u>                                                                                                    | یں<br>ستون گروہ<br><u>ت ع</u><br>0<br>0                                   | امت در<br>م<br>3<br>3                                                                                                    | دول پایین، بر روې علا<br>نحوه ارائا<br>عادې<br>عادې                                                    | ر گروه هاې درسې ج       | و ساير<br>هنداري و ساير<br>نام درس                                                                                                    | ه بر روې گزينه (<br>ضي عمومي يك<br>ضي عمومي دو                                                                                                    | ، ارائه شد<br>درس<br>11 ریا<br>11 ریا                                                                                                    | بر دروس<br>شماره<br>11 001<br>11 002                                                                                                    | مە سا<br>ھاي<br>س        |
|                             | ^ | ا نام استاد<br>عیاسی<br>حسیتی<br>بناری                                                                            | نام لیست<br>دہ انتظار<br>0<br>0                                                                                       | ظرفیت أثبت<br>0 40<br>0 40<br>0 40<br>0 40                                                                                                    | کلیک نمایید.<br>م نیاز خاص<br>رد                                                        | هاې درس<br>بيش ه<br>نياز ه<br><u>دارد</u><br>دا                                                                                                    | ین<br>ستون گروہ<br><u>ت ع</u><br>0<br>0<br>0                              | امت در<br>م<br>3<br>3<br>3                                                                                                    | دول بایین، بر روې علا<br>نحوه ارائا<br>عادې<br>عادې                                                    | ر گروه هاې درسي ج       | نتشاب و ساي<br>درس و ساي<br>نام درس                                                                                                    | ه بر روې گرينه (<br>ضي عمومي يك<br>ضي عمومي دو<br>زيك 1                                                                                                    | ارائه شد<br>درس<br>11 11 ریا<br>11 فی<br>11 فی                                                                                                    | بر دروس<br>شماره<br>11 001<br>11 002<br>11 003                                                                                                    | مه سا<br>هاي<br>س<br>۰۰  |
|                             | ^ | ا نام استاد<br>عباسی<br>حسینی<br>بناری<br>سیادی                                                                   | نام لیست<br>ده انتظار<br>0<br>0<br>0                                                                                  | ط <mark>رفیت أنبت</mark><br>0 40<br>0 40<br>0 40<br>0 40<br>0 12                                                                                                    | کلیک نمایید.<br>م نیاز خاص<br>دف<br>دف                                                  | هاي درس<br>بيش ه<br>نياز<br>دارد<br>دارد دا                                                                                                    | یں<br>ستون گروہ<br><u>ت ع</u><br>0<br>0<br>0                              | امت در<br>ع<br>3<br>3<br>3<br>3<br>3                                                                                                    | دول بایین، بر روی علا<br>نحوه ارائا<br>عادی<br>عادی<br>عادی                                            | ر گروه هاې درستی ج      | رو سایه و سایه<br>درس ام درس                                                                                                    | ه بر روې گزینه (<br>ضي عمومي یك<br>ضي عمومي دو<br>زيك 1<br>زيك 2                                                                                                    | ارائه شد<br>درس<br>11 11 ریا<br>11 فی<br>11 فی                                                                                                    | بر دروس<br>شماره<br>11 001<br>11 002<br>11 003<br>11 004                                                                                                    | مه سا<br>، هاي<br>س      |
| لیست در وس از انه شده       |   | نام استاد<br>عباسی<br>حسینی<br>بناری<br>سیادتی<br>معیان نیا رمی                                                   | نام لیست<br>دہ انتظار<br>0<br>0<br>0<br>0                                                                             | طرفیت أبیت<br>۵ طرفیت<br>0 40<br>0 40<br>0 40<br>0 40<br>0 12                                                                                                    | کلیک نمایید.<br>م تیاز خاص<br>ده<br>ده<br>ده                                            | هاې درس<br>بيش ه<br>دارد<br>دارد دا<br>دارد دا                                                                                                    | ین<br>ستون گروه<br><u>ت ع</u><br>0<br>0<br>0<br>1                         | امت در<br>ع<br>3<br>3<br>3<br>3<br>0                                                                                                    | دول بایین، بر روی علا<br>دول بایین، بر روی علا<br>عادی<br>عادی<br>عادی<br>عادی                         | ر گروه هاې درسنی ج      | رو سایہ<br>کی درسی و سایہ                                                                                                    | ه بر روې گزينه (<br>ضی عمومی يك<br>زيك 2<br>زيك 2<br>نيگ 4 هـ بر 2                                                                                                    | , ارائه شد<br>درس<br>11 11 ریا<br>11 1 فی<br>11 1 فی<br>11 1 فی                                                                                                    | بر دروس<br>شماره<br>11 001<br>11 002<br>11 003<br>11 004<br>11 005                                                                                                    | مه سا<br>، هاي<br>       |
| لیست دروس ارائه شده         |   | نام استاد<br>عیاسی<br>حسینی<br>بنازی<br>سیادتی<br>شعبان نیا رمی<br>بناهد                                          | نام لیست<br>دہ انتظار<br>0<br>0<br>0<br>0<br>0                                                                        | طرفیت <sup>ثبیت</sup><br>ش<br>0 40<br>0 40<br>0 40<br>0 40<br>0 12<br>0 12<br>0 40                                                                                                    | کلیک نمایید.<br>م تیاز خاص<br>ید<br>ید<br>د د                                           | هاې درس<br>بيبش ه<br>دارد<br>دارد دا<br>دارد دا<br>دارد دا<br>دارد دا                                                                                                    | ستون گروه                                                                 | امت در<br>ع<br>3<br>3<br>3<br>3<br>0<br>0<br>0                                                                                                    | دول پایین، بر روې علا<br>دول پایین، بر روې علا<br>عادي<br>عادي<br>عادي<br>عادي<br>عادي                 | ر گروه هاې درسنۍ ج      | رو مرابع<br>التقابي<br>درس<br>نام درس                                                                                                    | ه بر روی گزینه (<br>ضی عمومی یك<br>ضی عمومی دو<br>نیك 1<br>بایشگاه فیریك 1<br>ادادت دخشانه                                                                                                    | ، ارائه شد<br>درس<br>11 11 ریا<br>11 1 فی<br>11 1 فی<br>11 1 ازد<br>11 1 ازد<br>11 1 ازد<br>11 1 1 1                                                                                                    | بر دروس<br>شماره<br>11 001<br>11 002<br>11 003<br>11 004<br>11 005<br>11 006                                                                                                    | مه سا<br>۱ هاي<br>س      |
| لیست دروس ارائه شده         |   | عیاسی<br>عیاسی<br>حسینی<br>سیادی<br>سیادی<br>غلمنش<br>غلامہ<br>غلامہ                                              | نام لیست<br>ده انتظار<br>0<br>0<br>0<br>0<br>0<br>0                                                                   | طرفیت نیت<br>ش<br>0 40<br>0 40<br>0 40<br>0 40<br>0 12<br>0 12<br>0 40<br>0 40<br>0 40                                                                                                    | کلیک نمایید.<br>م نیاز خاص<br>دف<br>دف<br>دف<br>دف<br>دد                                | های درس<br>بیش ه<br><u>دارد</u><br>دارد دا<br>دارد دا<br>دارد دا<br>دارد دا                                                                                                    | ستون گروہ<br>                                                             | امت در<br>ع<br>ع<br>ع<br>ع<br>ع<br>ع<br>ع<br>ع<br>ع<br>ع<br>ع<br>ع<br>ع<br>ع<br>ع<br>ع<br>ع<br>ع<br>ع                                                                                                    | دول بایین، بر روی علا<br>دول بایین، بر روی علا<br>عادی<br>عادی<br>عادی<br>عادی<br>عادی<br>عادی         | ر گروه هاې درسمي ج<br>، | رور مرابع<br>التقاني<br>درس<br>نام درس                                                                                                    | ه بر روې گزينه (<br>ضی عمومی يك<br>ضی عمومی دو<br>نيك 1<br>بايشگاه فيريك 1<br>بايشگاه فيريك 2<br>تابيات عريد 2                                                                                                    | ، ارائه شد<br>درس<br>11 11 ریا<br>11 فی<br>11 فی<br>11 از<br>11 از<br>11 از<br>11 از<br>10 می                                                                                                    | بر دروس<br>شماره<br>11 001<br>11 002<br>11 003<br>11 004<br>11 005<br>11 006<br>11 009                                                                                                    | مه سا<br>، هاي<br>       |
| لیست دروس ارائه شده         |   | ا نام استاد<br>حسینی<br>بیازی<br>سیادتی<br>فیعیان نیا رمی<br>باباخانی<br>مقادمی<br>مقادمی                         | ده انتظار<br>ده انتظار<br>0<br>0<br>0<br>0<br>0<br>0<br>0                                                             | <mark>فرویت شت</mark><br>0 40<br>0 40<br>0 40<br>0 40<br>0 40<br>0 12<br>0 12<br>0 40<br>0 40<br>0 40<br>0 40<br>0 40                                                                                                    | کلیک نمایید.<br>م نیاز خاص<br>دف<br>دف<br>دف<br>دف<br>دد                                | های درس<br>بیبش <sub>ه</sub><br><u>دارد</u><br>دارد دا<br>دارد دا<br>دارد دا<br>دارد دا                                                                                                    | ستون گروه<br><u>ت ع واحد</u><br>0<br>0<br>0<br>1<br>1<br>1<br>0<br>0<br>0 | المت در<br>ع مر<br>ع<br>3<br>3<br>3<br>3<br>3<br>0<br>0<br>0<br>3<br>2<br>3<br>3                                                                                                    | دول پایین، بر روی علا<br>دول پایین، بر روی علا<br>عادی<br>عادی<br>عادی<br>عادی<br>عادی<br>عادی<br>عادی | ر گروه هاې درسې ج       | ر التقالي و ساي<br>التقالي و ساي<br>نام درس<br>بيون<br>بيون                                                                                                    | ه بر روې گزينه (<br>ضي عمومي يك<br>ضي عمومي دو<br>زيك 2<br>نايشگاه فيزيك 1<br>بايشگاه فيزيك 1<br>حاديات عدو<br>امه نوسي دكوي                                                                                                    | ا ارائه شد<br>11 رائه شد<br>11 ريا<br>11 ي<br>11 ي<br>11 ي<br>11 از<br>11 از<br>11 از<br>11 از<br>11 از<br>11 از<br>11 از<br>11 از<br>11 از<br>11 از<br>11 از<br>11 از<br>11 از<br>11 از<br>11 از<br>11 از<br>13 از<br>14 از<br>14 از<br>15 از<br>15 از<br>16 از<br>16 از<br>17 از<br>16 از<br>17 از<br>18 از<br>19 از<br>19 از<br>19 از<br>10 از<br>10  ز<br>10 از<br>10  ز<br>10  ز                                                                                           | بر دروس<br>شماره<br>11 001<br>11 002<br>11 003<br>11 004<br>11 005<br>11 006<br>11 009<br>11 011                                                                                                    | مه سا<br>، هاي<br>       |
| لیست دروس ارائه شده         |   | عیاسی<br>عیاسی<br>میزاری<br>شیوان نا رمی<br>شیوان نا رمی<br>باباخانی<br>علامی<br>سوانی ان گردی                    | ده انتظار<br>0<br>0<br>0<br>0<br>0<br>0<br>0<br>0<br>0<br>0<br>0<br>0                                                 | <mark>فرویت شت</mark><br>0 40<br>0 40<br>0 40<br>0 40<br>0 40<br>0 12<br>0 12<br>0 40<br>0 40 | کلیک نمایید.<br>م تبار خاص<br>ید<br>ید<br>ید<br>ید<br>ید<br>ید<br>ید<br>ید<br>ید<br>ید  | دهای درس<br>بیش د<br>دارد<br>دارد دا<br>دارد دا<br>دارد دا<br>دارد دا<br>دارد دا                                                                                                    | ستون گروه<br>                                                             | امت در<br>ع مر<br>ع<br>3<br>3<br>3<br>3<br>3<br>0<br>0<br>0<br>3<br>2<br>3<br>3<br>3<br>3<br>3<br>3<br>3<br>3<br>3<br>3                                                                                                    | دول پایین , بر روی علا<br>عادی<br>عادی<br>عادی<br>عادی<br>عادی<br>عادی<br>عادی<br>عاد                  | ر گروه هاې درسې ج       | ر التقالي و ساي<br>هر درس<br>نام درس<br>بيوتر                                                                                                    | ه بر روې گړينه (<br>ضي عمومي يك<br>ضي عمومي دو<br>نيك 1<br>نيك 2<br>بايشگاه فيزيك 1<br>بايشگاه فيزيك 2<br>تاسيات عددي<br>اسم نويسي كام<br>سعې                                                                                                    | ر ارائه شد<br>درسی<br>1 11 ریا<br>1 11 فی<br>1 11 فی<br>1 11 از 1<br>1 1 م<br>1 1 م<br>1 1 1 م<br>1 1 1 م<br>1 1 1 م<br>1 1 1 1 1 1 1 1 1 1 1 1 1 1 1 1 1 1 1                                                                                                     | یر دروس<br>شماره<br>11 001<br>11 002<br>11 003<br>11 004<br>11 005<br>11 006<br>11 009<br>11 011<br>11 012<br>11 017                                                                                                    | مه سا<br>رس<br>          |
| لیست دروس ارائه شده         |   | نام استاد<br>حسیتی<br>سیاری<br>شعان یا رمی<br>علیشن<br>علیشی<br>یوسی<br>علی ایرایه                                | ده انتظار<br>0<br>0<br>0<br>0<br>0<br>0<br>0<br>0<br>0<br>0<br>0<br>0<br>0<br>0<br>0<br>0                             | طرفیت نیت<br>0 40<br>0 40<br>0 40<br>0 40<br>0 40<br>0 12<br>0 12<br>0 40<br>0 40<br>0 40<br>0 40<br>0 40<br>0 40                                                                                                    | کلیک نمایید.<br>م نیاز نظام<br>ید<br>ید<br>ید<br>ید<br>ید<br>ید<br>ید<br>ید<br>ید<br>ید | دهای درس<br>یبیش ه<br><u>دارد</u><br><u>دارد</u><br><u>دارد</u><br><u>دارد</u><br><u>دارد</u><br><u>دارد</u><br><u>دارد</u><br><u>دارد</u><br><u>دارد</u><br><u>دارد</u><br><u>دارد</u><br><u>دارد</u><br><u>دا</u> | ستون گروه<br><u></u>                                                      | مت در<br>ع المح المح<br>ع المح المح<br>ع المح المح<br>ع المح المح<br>ع المح المح<br>ع المح المح<br>ع المح المح<br>ع المح المح<br>ع المح المح<br>ع المح المح<br>ع المح<br>ع ع م<br>ع م<br>ع م<br>ع م<br>ع م<br>ع م<br>ع م<br>ع م<br>ع م<br>ع | دول پايين، بر روې علا<br>عادي<br>عادي<br>عادي<br>عادي<br>عادي<br>عادي<br>عادي<br>عاد                   | ر گروه هاې درسې ج       | رور رور<br>کور رو سایه<br>نام درس<br>بیوتر                                                                                                    | ه بر روې گړينه<br>ضي عمومي يك<br>زيك 1<br>زيك 2<br>نايشگاه فيزيك 1<br>نايشگاه فيزيك 2<br>ناميات عددي<br>امه نويسي كام<br>ن خارجي                                                                                                    | ب ارائه شد<br>درس<br>11 11 ریا<br>11 1 فی<br>11 فی<br>11 فی<br>11 ارد<br>11 م<br>11 م<br>11 م<br>11 م<br>11 م<br>11 م<br>11 م<br>11                                                                                                    | بر دروس<br>شماره<br>11 001<br>11 002<br>11 003<br>11 004<br>11 005<br>11 006<br>11 009<br>11 011<br>11 012<br>11 017<br>11 018                                                                                                    | مه سا<br>هاي<br>رس<br>   |
| لیست دروس ارائه شده         |   | نام استاد<br>حسینی<br>حسینی<br>سیارتی<br>شعبان با رمی<br>باباخانی<br>بیوسی<br>سیوسی<br>معلی کیراد<br>رممان براد   | ده انتظار<br>ده انتظار<br>0<br>0<br>0<br>0<br>0<br>0<br>0<br>0<br>0<br>0<br>0<br>0<br>0<br>0<br>0<br>0<br>0<br>0<br>0 | طرفیت <sup>این</sup><br>0 40<br>0 40<br>0 40<br>0 40<br>0 40<br>0 12<br>0 12<br>0 40<br>0 40<br>0 40<br>0 40<br>0 40<br>0 18                                                                                                    | کلیک تمایید.<br>م نیاز فاص<br>ید<br>ید<br>ید<br>ید<br>ید<br>ید<br>ید                    | هاې درس<br>بيش م<br>دارد<br>دارد دا<br>دارد دا<br>دارد دا<br>دارد دا<br>دارد دا<br>دارد دا                                                                                                    | ستون گروه<br>                                                             | مت در<br>ع المح<br>3<br>3<br>3<br>3<br>3<br>3<br>0<br>0<br>0<br>3<br>2<br>3<br>3<br>3<br>3<br>0<br>0<br>0<br>0<br>0                                                                                                    | دول بایین , در روی علا<br>عادی<br>عادی<br>عادی<br>عادی<br>عادی<br>عادی<br>عادی<br>عاد                  | ر گروه هاې درسې ج       | سریرینی و سای<br>میرینی و سای<br>نام درس<br>بیوتر                                                                                                    | ه بر روی گرینه<br>ضی عمومی یك<br>تریك 1<br>تریك 1<br>تابیکاه فرزیك 2<br>تابییات عددی<br>رسی<br>رسی<br>یت بردی                                                                                                    | ب ارائه شد<br>درس<br>11 11 ریا<br>11 1 فی<br>11 1 فی<br>11 1 فی<br>11 1 می<br>11 م<br>11 م $11  a 11 a 1$ | بر دروس<br>شماره<br>11 001<br>11 002<br>11 002<br>11 003<br>11 004<br>11 005<br>11 005<br>11 007<br>11 017<br>11 018<br>11 017<br>11 018<br>11 037<br>11 037<br>11 0<br>11 0<br>1 | ە ھاي<br>رس 6<br>        |
| لیست دروس ارائه شده         |   | نام استاد<br>حسینی<br>حسینی<br>نیمان نا زمن<br>سیادتی<br>باباطی<br>باباطی<br>سطینی<br>علامی<br>ممان ایراد<br>عاسی | نام ایست<br>ده<br>0<br>0<br>0<br>0<br>0<br>0<br>0<br>0<br>0<br>0<br>0<br>0<br>0<br>0<br>0<br>0<br>0<br>0              | ظرفیت <sup>1</sup> ست<br>طرفیت <sup>1</sup> ست<br>0 40<br>0 40<br>0 40<br>0 40<br>0 40<br>0 40<br>0 40<br>0 40<br>0 40<br>0 18<br>0 18                                                                                                    | کلیک تمایید.<br>م نیاز نظام<br>ید<br>ید<br>ید<br>ید<br>ید<br>ید<br>ید<br>ید<br>الا      | هاې درس<br>بيش م<br>دارد<br>دارد دا<br>دارد دا<br>دارد دا<br>دارد دا<br>دارد دا<br>دارد دا                                                                                                    | ستون گروه                                                                 | 3<br>3<br>3<br>3<br>3<br>3<br>3<br>3<br>0<br>0<br>0<br>3<br>3<br>3<br>3<br>3<br>3<br>0<br>0<br>0<br>0<br>0<br>0<br>0<br>0<br>0<br>0<br>0<br>0<br>0<br>0<br>0<br>0<br>0<br>0<br>0<br>0                                                                                                    | دول بایین, بر روی علا<br>عادی<br>عادی<br>عادی<br>عادی<br>عادی<br>عادی<br>عادی<br>عاد                   | ر گروه هاې درسې ج<br>،  | ری کری این از این از این از این از این از این از این از این از این از این از این از این از این از این از این از<br>این از این از این از این از این از این از این از این از این از این از این از این از این از این از این از این از<br>بیرونر | ه بر روی گرینه (<br>ضی عمومی یك<br>ضی عمومی دو<br>ضی عمومی دو<br>نیك 1<br>یایشگاه فیریك 1<br>یایشگاه فیریك 2<br>مان ماریس كام<br>ی مان فیریس كام<br>ی مار<br>ی مار<br>م<br>م<br>م<br>م<br>م<br>م م<br>م<br>م مار<br>م<br>م<br>م مار<br>م<br>م مار<br>م<br>م مار<br>م<br>م<br>م مار<br>م<br>م<br>م<br>م مار<br>م مار<br>م مار<br>م<br>م مار<br>م<br>م<br>م مار<br>م مار<br>م<br>م<br>م<br>م مار<br>م مار<br>م<br>م<br>م<br>م مار<br>م مار<br>م مار<br>م<br>م<br>م م<br>م مار<br>م<br>م م<br>م مار<br>م مار<br>م<br>م م<br>م مار<br>م مار<br>م<br>م<br>م م<br>م<br>م م<br>م<br>م م<br>م م<br>م<br>م م<br>م مار<br>م<br>م<br>م م<br>م<br>م م<br>م<br>م م<br>م<br>م م<br>م<br>م م<br>م<br>م م<br>م<br>م م<br>م<br>م م<br>م<br>م م<br>م<br>م م<br>م م<br>م<br>م م<br>م م<br>م م<br>م<br>م م<br>م<br>م م<br>م<br>م م<br>م<br>م م<br>م<br>م م<br>م<br>م م<br>م<br>م م<br>م<br>م<br>م<br>م<br>م<br>م<br>م<br>م م<br>م<br>م<br>م<br>م<br>م<br>م<br>م<br>م<br>م<br>م<br>م<br>م<br>م<br>م<br>م<br>م<br>م م<br>م<br>م<br>م<br>م<br>م م<br>م<br>م<br>م<br>م<br>م م<br>م<br>م<br>م<br>م<br>م<br>م<br>م<br>م<br>م<br>م<br>م م<br>م<br>م م<br>م<br>م<br>م مم م | ارائه شد<br>11 ریا از بیر<br>11 ریا<br>11 فی<br>11 فی<br>11 فی<br>11 ریا<br>11 ریا<br>11 (ر)<br>11 (ر)<br>11 (ر)<br>11 (ر)<br>11 (ر)<br>11 (ر)<br>11 (()<br>11 (()                                                                                                    | بر دروس<br>شماره<br>11 001<br>11 002<br>11 003<br>11 004<br>11 005<br>11 005<br>11 005<br>11 005<br>11 005<br>11 005<br>11 011<br>11 012<br>11 017<br>11 018<br>11 038                                                                                                    | مه سا<br>، هاي<br>رس<br> |

در جدول پایین لیست دروس قابل ارائه و در جدول بالا دروس انتخاب شده دانشجو قابل مشاهده است.

| نابستان 96-97          |                          |                         |                                |                       |                           |                       |                       |                                              |                                               | شجو                                                                                                    | لې دان              | ام اص                   | 😡 ثبت ن                     |
|------------------------|--------------------------|-------------------------|--------------------------------|-----------------------|---------------------------|-----------------------|-----------------------|----------------------------------------------|-----------------------------------------------|----------------------------------------------------------------------------------------------------|---------------------|-------------------------|-----------------------------|
|                        |                          |                         | يا اخذ: 6                      | داكثر واحد قا         | s                         |                       |                       | معيان:                                       | معدل                                          |                                                                                                    |                     | خانواد                  | نام و نام -                 |
| 4                      |                          | C                       | يى<br>يت ا رو رايعي            | ايده (دوسه            | 27                        |                       | <u>چاپ</u>            | 212                                          |                                               | نام العد الجر المحالكاتين المحالي الم                                                                         |                     | نخابون                  | دوسيان                      |
| ]                      | توضيحات                  | 2                       | ید <u>ارد</u> اخذ<br>برحله اخذ | حی می میں میں مر      | واحد                      | 2                     | سجو                   | 215 <b>T</b> )                               | م درس                                         | سر <u>جدید</u> کررن <u>این مربدرس</u><br>ا شماره درس                                                          | ع گرود              | 09                      | درخواسد                     |
|                        |                          | Uhż                     | ت نام (2                       | يە ئى                 | L 0                       | 3                     |                       |                                              |                                               | 11 11 001 باضم، عموموريك                                                                                      | 01                  | ا ست                    | -                           |
|                        | ست محوز                  | خطا درتوا               | ت نام 1                        | ابه ثب                | ų 1                       | 0                     |                       |                                              |                                               | 11 11 005 از مانشگاه فیزیك 1                                                                                  | 1,                  | 1.00                    | نېت 🗸                       |
|                        | ست محوز                  | خطا درخوا               | ت نام 1                        | ۔<br>ایە ثب           | ų 0                       | 2                     |                       |                                              |                                               | 11 11 011 محاسبات عددي                                                                                        | 1                   | 100                     | ليت ٧                       |
|                        |                          |                         | ت نام                          | ىمومى ئى              | 0 ء                       | 3                     |                       |                                              |                                               | 11 11 017 فارسىي                                                                                              | 1,                  | 1 car                   | حذف 🗸                       |
|                        | ، (برای مشاهده<br>۱۰۰۰ م | دروس<br>معالمات         | تطاهای                         | شرح خ                 |                           |                       |                       |                                              |                                               | <b>روس بعد از</b>                                                                                             | يت (                | وض                      |                             |
|                        | ه دارین                  |                         | ا روی ا                        | موس ر                 |                           |                       |                       |                                              |                                               | يب ات                                                                                                    | 11. تغ              | 120                     |                             |
|                        |                          |                         | بک نمایید                      | ص، <u>اینحا</u> کل    | ه درس خاه                 | ر شماره               | دون ذکر               | نجوز ثبت نامر، ب                             | ن نیاز به درخواست ا                           | سن در صورت                                                                                                    |                     |                         |                             |
|                        | ی<br>استاد               | ، نام لیست<br>ده انتظار | ظرفيت ثبت                      | ک نمایید.<br>باز نظام | درس کلیک<br>ش<br>از هم نی | وہ ھاي<br>پينز<br>نيا | نتون گرو<br>واحد<br>ع | علامت در س<br>را <mark>نگ<b>ر س</b> ن</mark> | حدول بایین، بر روی<br>م <b>تفاده از کِدِد</b> | مده بر روی کرد و به استیک و مایر کروه های درستی .<br>ماه درسی <b>در س با آس</b><br>نام درسی <b>در س با آس</b> | س ارائه ش<br>ره درس | باير درو<br>شما         | برنامه س<br>گروه هاي<br>درس |
|                        | عباسي                    | 0                       | 0 40                           |                       |                           |                       | 0                     | 3                                            | عادي                                          | رياضي عمومي يك                                                                                                | 11 11               | 001                     | 01                          |
| <u>^</u>               | حسينى                    | 0                       | 0 40                           |                       |                           | دارد                  | 0                     | 3                                            | عادي                                          | ریاضی عمومی دو                                                                                                | 11 11               | 002                     | 01                          |
|                        | بناري                    | 0                       | 0 40                           |                       | <u>دارد</u>               |                       | 0                     | 3                                            | عادي                                          | فيزيك 1                                                                                                    | 11 11               | 003                     | 01                          |
|                        | سيادتى                   | 0                       | 0 40                           |                       | دارد                      | دارد                  | 0                     | 3                                            | عادي                                          | فيزيك 2                                                                                                    | 11 11               | 004                     | 01                          |
|                        | شعبان نیا رمی            | 0                       | 0 12                           |                       | دارد                      | دارد                  | 1                     | 0                                            | عادي                                          | ازمایشگاه فیزیك 1                                                                                             | 11 11               | 005                     | 01                          |
|                        | عليمنش                   | 0                       | 0 12                           |                       | دارد                      |                       | 1                     | 0                                            | عادي                                          | ازمایشگاه فیزیك 2                                                                                             | 11 11               | 006                     | 01                          |
|                        | باب <mark>ا</mark> خانې  | 0                       | 0 40                           |                       | دارد                      | دارد                  | 0                     | 3                                            | عادي                                          | معادلات ديفرانسيل                                                                                             | 11 11               | 009                     | 01                          |
|                        | غلامى                    | 0                       | 0 40                           |                       | <u>دارد</u>               | دارد                  | 0                     | 2                                            | عادي                                          | محاسبات عددي                                                                                                  | 11 11               | 011                     | 01                          |
|                        | يونسني                   | 0                       | 0 40                           |                       | دارد                      | دارد                  | 0                     | 3                                            | عادي                                          | برنامه نویسی کامپیوتر                                                                                         | 11 11               | 012                     | 01                          |
|                        | اسماعیل نیا گنجی         | 0                       | 0 40                           |                       |                           |                       | 0                     | 3                                            | عادي                                          | فارسى                                                                                                    | 11 11               | 017                     | 01                          |
|                        | على اكبرزاده             | 0                       | 0 40                           |                       |                           |                       | 0                     | 3                                            | عادي                                          | زیان خارجی                                                                                                    | 11 11               | 018                     | 01                          |
| ~                      | رمضان نژاد               | 0                       | 0 18                           |                       |                           |                       | 1                     | 0                                            | عادي                                          | تربیت بدنی                                                                                                    | 11 11               | 037                     | 01                          |
| لى رۇشتە<br>ئىلى رۇشتە | عباسی                    | 0                       | 0 18                           |                       |                           | دارد                  | 1                     | 0                                            | عادى                                          | ورنش 1<br>کلیک دی                                                                                             | 11 11               | 038<br>اعمال<br>تغييرات | 01<br>بررسی<br>التیبیرات    |
|                        | " قرار دهید.             | ن "توضيحات              | خطا در ستو                     | بر روې تعداد          | نشانگر را ب               | ت نامر، ا             | ست ئب                 | باې دروس در د                                | براي مشاهده خطاه                              | ثبت نام شما با شرایط درخواستی امکان پذیر نیست. ا                                                              | -1                  | u                       | a> 2 🗖                      |
|                        |                          |                         |                                |                       |                           |                       |                       |                                              |                                               |                                                                                                    |                     |                         | 105% 👻                      |

در هر مرحله ای از انتخاب واحد با زدن <mark>دکمه بررسی تغییرات</mark>، شرح خطاها و نتیجه انتخاب واحد قبل از اعمال تغییرات نهایی، قابل مشاهده می باشند و هیچ تغییراتی اعمال نخواهد شد.

با زدن <mark>دکمه اعمال تغییرات</mark> در صورت عدم وجود خطا، انتخاب واحد دانشجو طبق ستون درخواست، اعمال خواهد شد. با زدن <mark>دکمه پایان ثبت نام</mark>، انتخاب واحد دانشجو نهایی شده و هیچگونه تغییراتی قابل اعمال نخواهد بود.

جدول پایین (لیست دروس)

- تعداد گروه های یک درس: برای دروسی که در ستون گروه های درسی آن ها علامت سه نقطه (...) به رنگ قرمز وجود دارد، بیش از یک گروه ارائه شده است. با کلیک روی سه نقطه گروه های آن قابل مشاهده و انتخاب هستند.
- انتخاب درس: با کلیک روی هر درس، آن درس به جدول بالا منتقل شده و آن درس به لیست دروس انتخاب شده دانشجو برای ثبت یا حذف افزوده خواهد شد.
- ساعت دروس: با نگهداشتن موس روی هر ردیف ( هر قسمتی از ردیف به غیر از نام درس) ساعت های ارائه آن درس نمایش داده خواهد شد.

جدول بالا (دروس انتخاب شده)

- و ستون درخواست: در این قسمت دانشجو درخواست خود را برای ثبت یا حذف درس انتخاب میکند.
- ستون وضعیت ثبت: نوع تغییرات انجام شده در آن درس را نشان می دهد. برای مثال در صورتی که کلمه ثبت نمایش داده شده،
   آن درس انتخاب واحد شده است و کلمه بی اثر یعنی روی این درس هنوز هیچ تغییراتی شامل حذف یا ثبت انجام نشده است.
- توضیحات: در صورتی که در انتخاب واحد درسی خطایی رخ داده باشد در این قسمت نمایش داده می شود. در صورت وجود خطا موس را روی کلمه خطا نگه داشته تا شرح خطاها نمایش داده شود.

**دکمه <mark>انتخاب دروس</mark>:** با استفاده از این دکمه مستقیما با تایپ کد درس می توانید آن درس را انتخاب کنید.

شرح خطاهای سیستمی از جمله خطای عدم پرداخت شهریه در پایین صفحه نمایش داده می شود.

#### نکته مهم

کد مربوط به هر درس در کانال اطلاعرسانی خواهد شد. در صورتی که آن در را در دروس ارائه شده مشاهده نمیکنید، دکمه انتخاب درس را زده و در کادر ظاهر شده، مستقیما کد درس را از سمت چپ تایپ نمایید تا درس مورد نظر (در صورت ارائه) در کادر پایین برای شما نمایش داده شود.

|   |                                                                                                    |                |                 | یک نمایید | اینجا کا    | ِس خاص،               | شماره در    | ر، بدون ذکر | , ثبت ناد | به درخواست مجوز | ییر اف<br>در صورت نیاز ب | , 22 | J      | 0.2=1                                          |                 |  |  |  |
|---|----------------------------------------------------------------------------------------------------|----------------|-----------------|-----------|-------------|-----------------------|-------------|-------------|-----------|-----------------|--------------------------|------|--------|------------------------------------------------|-----------------|--|--|--|
|   | ای ثبت نام، شماره و کمی تروین خدر حدول بالا وارد نمایید با گروه مورد نظر خود را از جدول بایین انتخاب کنید. جهت مشاهده<br>انه شده بر روی کرد <mark>ر (هر تقدیبا</mark> ) و <mark>ا</mark> سار گروه های درسی جدول بایین، بر روی علامت در ستون گروه های درسی کلیک نمایید. |                |                 |           |             |                       |             |             |           |                 |                          |      |        | عهت انتخاب درس براي<br>رنامه ساير دروس ارائه ، |                 |  |  |  |
|   | نام <mark>ر استاد</mark>                                                                                                    | ليست<br>انتظار | ثبت نامر<br>شدہ | ظرفيت     | نظام<br>خاص | هم نیا <mark>ز</mark> | پیش<br>نیاز | واحد<br>ت ع | رس        | ده از کدرد      | نام نوس <b>با استفاد</b> | رس   | اره در | شم                                             | گروه هاې<br>درس |  |  |  |
| ^ | عباسي                                                                                                    | C              | 0               | 40        |             |                       |             | 0           | 3         | عادي            | ریاضی عمومی یک           | 11   | 11     | 001                                            | 01              |  |  |  |
|   | حسينى                                                                                                    | C              | 0               | 40        |             |                       | دارد        | 0           | 3         | عادي            | رياضي عمومي دو           | 11   | 11     | 002                                            | 01              |  |  |  |
|   | بناري                                                                                                    | C              | 0               | 40        |             | دارد                  |             | 0           | 3         | عادي            | فيزيك 1                  | 11   | 11     | 003                                            | 01              |  |  |  |
|   | سيادتى                                                                                                    | C              | 0               | 40        |             | دارد                  | دارد        | 0           | 3         | عادي            | فيزيك 2                  | 11   | 11     | 004                                            | 01              |  |  |  |
|   | شعبان نی <mark>ا</mark> رمی                                                                                                    | C              | 0               | 12        |             | دارد                  | دارد        | 1           | 0         | عادي            | ازمایشگاه فیزیك 1        | 11   | 11     | 005                                            | 01              |  |  |  |
|   | عليمنش                                                                                                    | C              | 0               | 12        |             | دارد                  |             | 1           | 0         | عادي            | ازمایشگاه فیزیك 2        | 11   | 11     | 006                                            | 01              |  |  |  |
|   | بابا <mark>خ</mark> انی                                                                                                    | 0              | 0               | 40        |             | دارد                  | دارد        | 0           | 3         | عادي            | معادلات ديفرانسيل        | 11   | 11     | 009                                            | 01              |  |  |  |
|   | غلامى                                                                                                    | C              | 0               | 40        |             | دارد                  | دارد        | 0           | 2         | عادي            | محاسبات عددي             | 11   | 11     | 011                                            | 01              |  |  |  |
|   | يونسـي                                                                                                    | C              | 0               | 40        |             | دارد                  | دارد        | 0           | 3         | عادي            | برنامه نویسی کامپیوتر    | 11   | 11     | 012                                            | 01              |  |  |  |
|   | اسماعیل نیا گنجی                                                                                                    | 0              | 0               | 40        |             |                       |             | 0           | 3         | عادي            | فارسى                    | 11   | 11     | 017                                            | 01              |  |  |  |
|   | على اكبرزادة                                                                                                    | C              | 0               | 40        |             |                       |             | 0           | 3         | عادي            | زیان خارجی               | 11   | 11     | 018                                            | 01              |  |  |  |
| V | رمضان نژاد                                                                                                    | C              | 0               | 18        |             |                       |             | 1           | 0         | عادى            | تربيت بدنى               | 11   | 11     | 037                                            | 01              |  |  |  |

> دانشجویان عزیز برای آگاهی از اطلاعیه های دیگر در مورد ترم تابستان و نحوه تماس با اداره کل آموزش به وب سایت زیر مراجعه نمایند. <u>وب سایت اداره کل آموزش دانشگاه صنعتی نوشیروانی بابل https://nit.ac.ir</u> <u>کانال https://t.me/NITSummer401</u> با آرزوی موفقیت